# APPLICATION THL MISE EN PLACE FORFAITS TECHNIQUES

### 1. Désactiver de la réservation en ligne des services COLORATION et BALAYAGE seuls :

- Aller dans 'Réglage' puis 'Services'.
- Décocher les deux cases encadrées

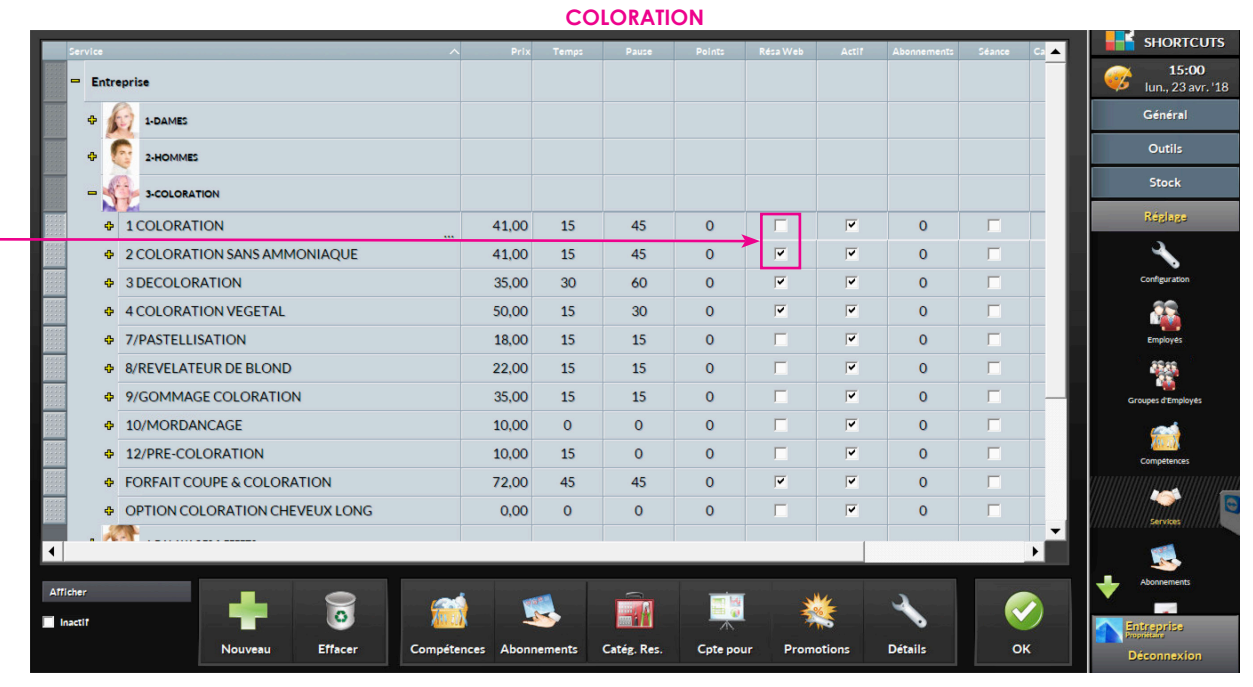

#### Faire la même chose pour le Balayage.

### 2. Créer des nouveaux services :

- Aller dans 'Réglage' puis 'Services'.
- Ensuite, sélectionner la catégorie où sera créé le nouveau service puis cliquer sur 'Nouveau'.

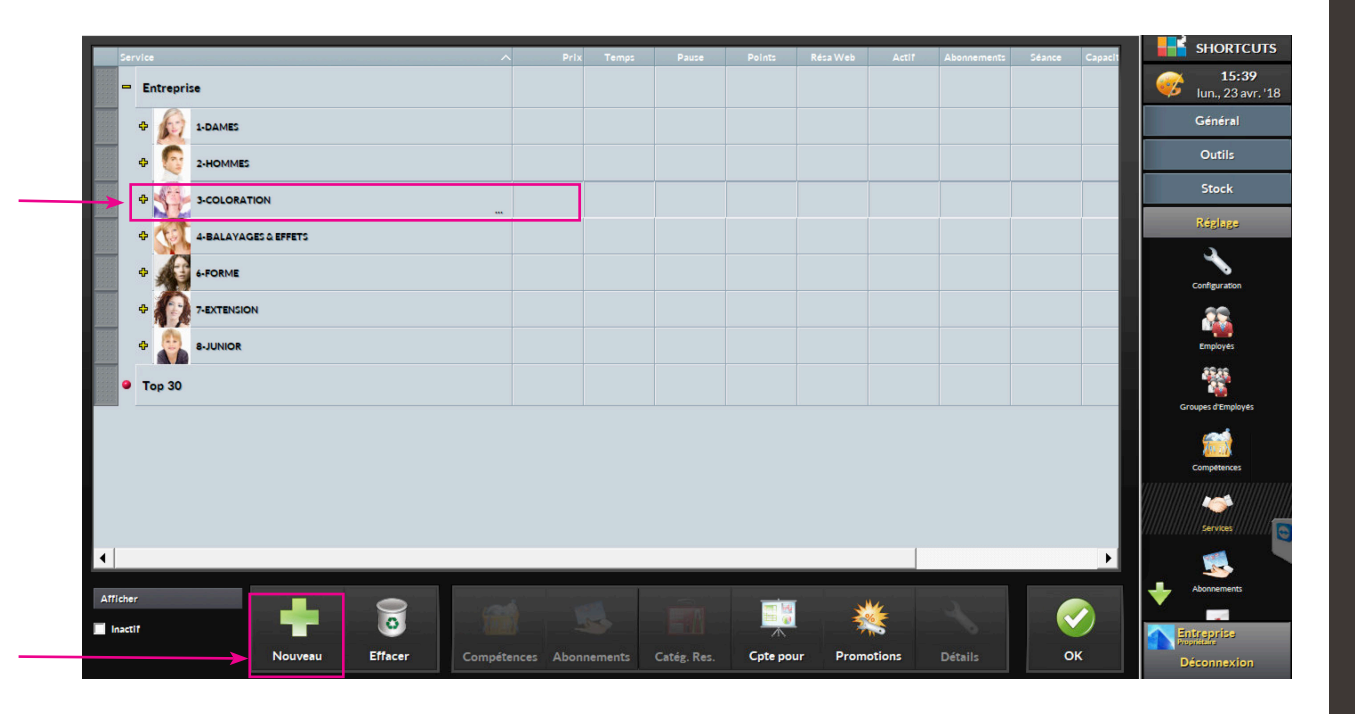

Thierry Lothmann

# APPLICATION THL MISE EN PLACE FORFAITS TECHNIQUES

Une fois dans les paramétrages du nouveau service,

- Renseigner le nom du service : FORFAIT COUPE & COLORATION CHX COURTS
- Renseigner chaque bloc, ainsi que le temps de la prestation,
- le <u>temps de pause</u> (s'il y en a) et le <u>prix de vente</u>.

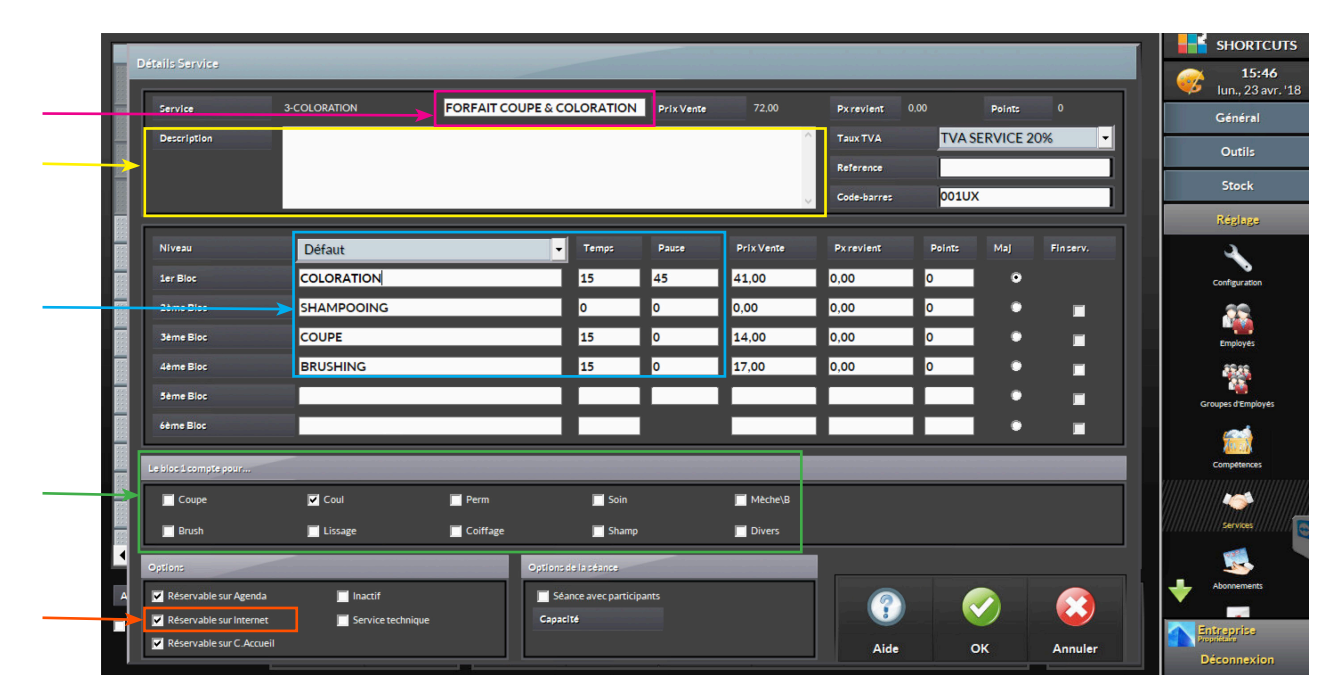

Sous le paramétrage des blocs, vous avez les <u>'Compte pour'</u>, - Pour chaque bloc, Cocher la case correspondante:

COLORATION > Cocher Coul COUPE > Cocher Coupe SHAMPOOING > Cocher Shamp BRUSHING > Cocher Brush

Thierry Lothman

- Cocher également la case Reservation sur internet
- Enfin appuyer sur '**OK**' en bas a droite.

|                       | 4-BALATAGES & EFFETS              | PORPAILCOO           | PE & BALA     | AYAGE            | Prix Vente | 80,00      | Pxrevient   | 0,00   | Points    | °,       | G        |
|-----------------------|-----------------------------------|----------------------|---------------|------------------|------------|------------|-------------|--------|-----------|----------|----------|
| Description           |                                   |                      |               |                  |            |            | Taux TVA    | TVA    | SERVICE 2 | 0% -     | c        |
|                       |                                   |                      |               |                  |            |            | Reference   |        |           |          |          |
|                       |                                   |                      |               |                  |            |            | Code-barres |        |           |          |          |
| Niveau                | Défaut                            |                      | •             | Temps            | Pause      | Prix Vente | Px revient  | Points | Maj       | Finserv. | 15       |
| 1er Bloc              | BALAYAGE                          | BALAYAGE             |               |                  | 45         | 45         | 0,00        | 0      | •         |          | Cor      |
| 2ème Bloc             |                                   | SHAMPOOING           |               |                  | 0          | 4          | 0           | 0      | •         |          |          |
| 3ème Bloc             | COUPE                             | COUPE                |               |                  | 0          | 14         | 0           | 0      | •         |          |          |
| 4ème Bloc             | BRUSHING                          | BRUSHING             |               |                  | 0          | 17         | 0           | 0      | •         |          |          |
| 5ème Bloc             |                                   |                      |               |                  |            |            |             |        | •         |          | Group    |
| 6ème Bloc             |                                   |                      |               |                  | l          |            |             |        | •         |          |          |
| Le bloc 1 compte pour |                                   |                      |               |                  |            |            |             |        |           |          | Cor      |
| Coupe                 | Coul                              | Coul Perm            |               | 🗖 Soin           |            | V Mèche\B  |             |        |           |          |          |
| Brush                 | Lissage                           | 🗖 Lissage 📄 Coiffage |               | 📕 Shamp 📕 Divers |            | Divers     |             |        |           |          | //////// |
| Options               |                                   |                      | Options de la | aséance          |            |            |             |        |           |          |          |
| Réservable sur Agend  | 🗸 Réservable sur Agenda 📄 Inactif |                      |               | avec partici     | pants      |            |             |        |           |          |          |

Vous devez maintenant faire la même chose pour le Forfait Coupe & Balayage !

Pour tout problème technique, n'hésitez pas à appeler l'assistance Shortcuts : 02 40 03 18 18